# Introduction à la l'interface en ligne de commande

Programmation séquentielle en C, 2024-2025

Orestis Malaspinas (A401)

2024-09-24

Informatique et Systèmes de Communication, HEPIA

## Généralités

- Command line interface (CLI) en anglais.
- Interface textuelle vers l'ordinateur.
- Peut s'appeler le shell, le terminal, la console, ...
- Semble obscure, mais est très pratique (automatisation de tâches, copier-coller, ...).
- Vous devrez l'utiliser tout au long de vos études.
- Existe sous Linux, MacOS, et même Windows (les commandes peuvent varier!).
- Ici on ne parlera que de *Linux*.

# Équivalent textuel d'un GUI

Toutes les informations obtenues avec une interface graphique, peuvent être obtenues à l'aide de la ligne de commande (liste loin d'être exhaustive):

- Changement d'un répertoire: ca
- Affichage du contenu d'un répertoire: 1s
- Déplacement de fichier: mv
- Copie de fichier: cp
- Création de répertoire: mkdir
- Recherche de fichier: find
- Recherche de texte dans un fichier: grep
- Etc, etc, etc, etc, etc

### Mais aussi

• Télécharger des documents, compiler, éditer des fichiers, ...

# Ouvrir un terminal

Dépendant de votre distribution de Linux l'ouverture d'un terminal peut varier.

Ce qui marche presque tout le temps:

- 1. Appuyer sur le bouton Super (Windows) du clavier.
- 2. Commencer à taper "terminal".

| Q term   | <b>a</b>  |  |
|----------|-----------|--|
| \$_      |           |  |
| Terminal | Alacritty |  |

Raccourcis clavier:

- Ctrl+Alt+T
- Super+T
- Vous pouvez customiser les raccourcis.

Vous pouvez taper des commandes puis Entrée.

\$ pwd
/home/orestis

Exemple: pwd affiche le répertoire courant (print working directory).

#### Attention: les commandes sont sensibles à la casse!

Exemple: cd change de répertoire (change directory).

```
$ pwd
/home/orestis
$ cd ..
$ pwd
/home
```

```
$ cd orestis
$ pwd
/home/orestis
$ cd .../..
$ pwd
/
```

Un chemin est relatif à moins que le chemin commence par / ou ~.

\$ pwd /home/orestis \$ cd Downloads \$ pwd /home/orestis/Downloads \$ cd /tmp \$ pwd /tmp \$ cd ~/Downloads \$ pwd /home/orestis/Downloads

- Installer un éditeur de texte: codium, vim, nvim, ...
- Ouvrir l'éditeur de texte (ici codium):

\$ codium

- Écrire Hello World! dans le fichier et sauver sous cours.dat.
- Ou alors utiliser nano, vi, nvim, ...

\$ nano cours.dat

• Écrire Hello World! puis Ctrl+X et Y.

#### mkdir, création de répertoire

\$ mkdir tmp \$ cd tmp \$ pwd /home/orestis/tmp

#### 1s, affiche le contenu d'un répertoire

```
$ 1s
Desktop Documents git Music Public tmp
Docker Downloads go Pictures Templates Videos
$ 1s -1tr
... # des répertoires
drwxr-xr-x 3 orestis orestis 4096 31 aoû 09:54 Documents
drwxr-xrr.x 11 orestis orestis 4096 7 sep 15:59 Downloads
drwxr-xr.x 2 orestis orestis 4096 9 sep 11:14 Pictures
drwxr-xr.x 2 orestis orestis 4096 9 sep 12:41 tmp
-rw-r-r-- 1 orestis orestis 6 9 sep 12:52 cours.dat
```

#### cp, copie de fichiers/répertoires

```
$ cp cours.dat tmp/ # cp cours.dat -> tmp
$ ls tmp # affiche le rép tmp
cours.dat
$ cp -r tmp tmp2 # option -r => recursive
$ ls
cours.dat Docker Downloads go Pictures Templates tmp2
Desktop Documents git Music Public tmp Videos
```

#### mv, déplacement de fichiers/répertoires

```
$ ls tmp
$ mv cours.dat tmp # déplace cours.dat -> tmp
$ ls tmp
cours.dat
```

#### rm, effacer des fichiers/répertoires

\$ ls tmp cours.dat \$ rm tmp/cours.dat \$ ls tmp \$ rm -r tmp tmp2 \$ ls Desktop Documents git Music Public Videos Docker Downloads go Pictures Templates Probablement la touche la plus utile du clavier:

- permet la complétion d'une commande.
- permet la complétion d'un nom de fichier.
- permet d'afficher les complétions possibles.

Fait gagner un temps considérable.

Il existe différents éditeurs de texte qui pourraient être utiles:

- vscode OU codium (la version sans l'espionnage M\$)
- vim
- geany
- gedit
- …

Ne vous reposez pas trop sur l'éditeur pour tout faire à votre place.